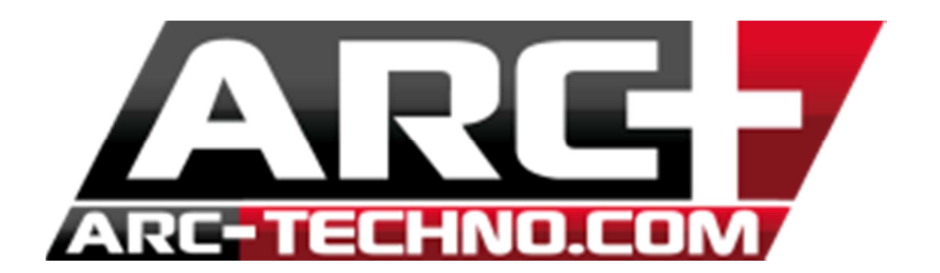

## FAQ25 : Exportation en DWG et blocs placés

Pour exporter en DWG vos fichiers qui ont des blocs placés, si vous rencontrez des problèmes lors de la visualisation en Autocad, vous devez suivre la démarche ci-dessous :

## 1. Sélectionner les blocs placés

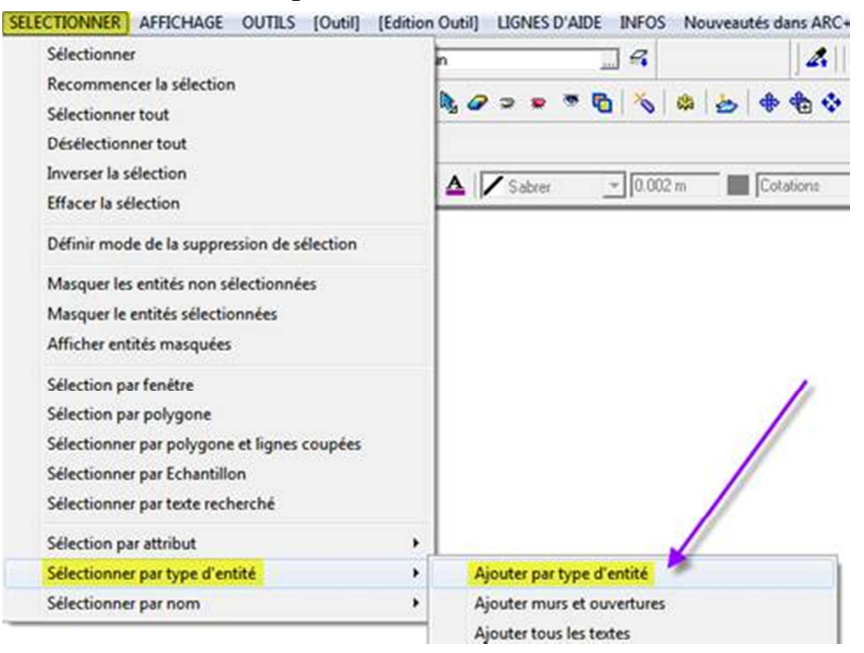

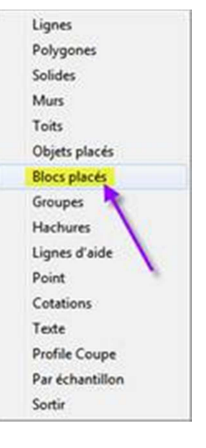

## Puis

- 2. Exploser la sélection.
- 3. Répéter jusqu'à ce qu'une sélection soit présente, généralement pas plus de deux fois.